Washington State Department of Labor & Industries

# Conveyance Management Portal User Guide

# Printing from the Portal

A step-by-step guide to printing documents from the Portal including Invoices, Receipts, Permits and Annual Operating Certificates

### Introduction

This user guide is for all customers involved with a conveyance. All Portal users can print or download:

- Receipts
- Permits
- Annual Operating Certificates

**NOTE**: You will only be able to print documents for conveyances you own or manage. You will not be able to print documents for conveyances transferred to another owner or for revoked or suspended conveyances.

**NOTE**: All documentation uploaded or entered into the Portal is subject to public disclosure at any time.

### **Printing invoices**

- **1.** Log in to the Portal.
- **2.** The Home Page will appear. Select **Manage Invoice** from the "WHAT DO YOU WANT TO DO" menu at the bottom left.

| Washington State Department of<br>Labor & Industries                                                                                                    |                                        |
|----------------------------------------------------------------------------------------------------|----------------------------------------|
|                                                                                                    | Welcome HERMAN MUNSTER   Home   Logout |
|                                                                                                    | Home                                   |
|                                                                                                    |                                        |
| Contact Information           Name: NUMSTERS INC.           PO BOX 14,           ENUMCLAW, WA 38022           Phone #: 555-33333           Email: ENLIDINGOVINERALIN, WA,           502 | WELCOME TO YOUR HOME PAGE!             |
| WHAT DO YOU WANT TO DO?                                                                                                    |                                        |
| View Pending Application(s)                                                                                                    |                                        |
| Renew Permits                                                                                                    |                                        |
| Conveyance Assignment                                                                                                    |                                        |
| Apply for Annual Operating Certificate                                                                                                    |                                        |
| Print Receipt                                                                                                    |                                        |
| Submit POC                                                                                                    |                                        |
| Manage Invoices                                                                                                    |                                        |
| Manage My Permit                                                                                                    |                                        |
| Update Profile                                                                                                    |                                        |
| Conveyance Lookup Tool                                                                                                    |                                        |
| Manage User                                                                                                    |                                        |
|                                                                                                    |                                        |

- **3.** On the next screen, you'll see all the invoices generated for your business entity, or for conveyances you have been granted access to if you are a property manager. You can sort using the **Status** column or the **Balance Due** column to manage your invoices.
- 4. Check the Status column to see if your invoices are paid, partially paid, or unpaid. Use the Balance Due column to see the amount owing for each of your invoices. If an invoice has been paid, the balance due will show as zero. If an invoice has a balance due, that will also be displayed here.

5. Find the invoice you want to print, select the **Print Invoice** link in the right column.

| Washington State Department of<br>Labor & Industries                                                                                   |                             |                |             |          |            |                    |                         |                                                    |                 |                  |               |  |
|----------------------------------------------------------------------------------------------------|-----------------------------|----------------|-------------|----------|------------|--------------------|-------------------------|----------------------------------------------------|-----------------|------------------|---------------|--|
| Welcome HERMAN MUNSTER   Home   Logout                                                                                                 |                             |                |             |          |            |                    |                         |                                                    |                 |                  |               |  |
| Manage Invoice                                                                                                    |                             |                |             |          |            |                    |                         |                                                    |                 |                  |               |  |
|                                                                                                    |                             |                |             |          |            |                    | •                       | Fie                                                | lds marked with | asterisk (*      | are required. |  |
| Entity Information Return 10 March                                                                                                    |                             |                |             |          |            |                    |                         |                                                    |                 |                  |               |  |
| Name         Mailing Address           MUNSTERS INC.         P0 B0X 14           ENUMCLAW, WA 99022         BULUDIGOVINEEBQLINLINA.GOV |                             |                |             |          |            |                    |                         |                                                    |                 |                  |               |  |
| Invoice Details<br>You can pay for san                                                                                                 | e Revenue type in sin       | gle transactio | n 🖌         | //       |            | _                  |                         |                                                    | _               | _                | /             |  |
| Invoice #                                                                                                    | Revenue Type =              | Amount =       | Balance Due | Status = | Due Date   | Reference Type =   | Conveyance # =          | Site Location                                      | Receipt # =     | Print            | Select        |  |
| INV-003848                                                                                                    | Penalty Invoice             | 500.00         | 500.00      | Unpaid   | 01/24/2025 | Inspection         | 200043                  | N/A 123 MAPLE VALLEY RD, MAPLE<br>VALLEY, WA 98038 |                 | Print<br>Invoice | 0             |  |
| INV-003833                                                                                                    | Annual Operating<br>CerMore | 748.10         | 0.00        | Pald     | 12/23/2024 | Online Application | Multiple<br>Conveyances | Multiple Conveyances                               | 1854            | Print<br>Invoice |               |  |
| INV-003827                                                                                                    | Annual Operating<br>CerMore | 560.70         | 0.00        | Paid     | 12/23/2024 | Online Application | 200380                  | BROOKSDALE 1998 DEANS<br>BRIDGE, YELM, WA 98597    | 1848            | Print<br>Invoice |               |  |
| Selected Balance Du                                                                                                    | : \$0.00                    |                |             |          |            |                    |                         |                                                    |                 |                  |               |  |
| Reset                                                                                                    |                             |                |             |          |            | Pay                |                         |                                                    |                 |                  |               |  |

**6.** A pop-up will appear when the invoice PDF is downloaded. Select the most recent download to print. Print as normally done on your computer. You can close the document screen once complete.

| Fotiles Teforemation                                                                                                    |                                                      |             |             |             |                                                     |                                       |                              |     |                      |                                                    | Prin<br>18.6 | tInvoice_PrintInv | oice (4).pdf     | squired.<br>L <u>fo Home</u> |
|----------------------------------------------------------------------------------------------------|------------------------------------------------------|-------------|-------------|-------------|-----------------------------------------------------|---------------------------------------|------------------------------|-----|----------------------|----------------------------------------------------|--------------|-------------------|------------------|------------------------------|
| Name<br>MUNSTERS INC.                                                                                                    |                                                      |             |             | P<br>E<br>B | Mailing Add<br>PO BOX 14<br>ENUMCLAW,<br>BUILDINGOV | dress<br>WA, 98022<br>WNER@LNI.WA.GOV |                              |     |                      |                                                    | ŀ            |                   |                  |                              |
| Invoice Details                                                                                                    | _                                                    |             |             |             |                                                     |                                       | _                            |     |                      | _                                                  |              |                   |                  |                              |
| You can pay for same                                                                                                    | Revenue type in single t                             | transaction |             |             |                                                     |                                       |                              |     |                      |                                                    |              |                   |                  |                              |
| Invoice #                                                                                                    | E Revenue Type                                       |             | Balance Due | ≡ State     | tus ≡                                               | Due Date                              | Reference Type               | =   | Conveyance #         | Site Location                                      | =            | Receipt # E       | Print            | Select 🗌                     |
| INV-002474                                                                                                    | Annual Operating<br>CerMore                          | 348.60      | 0.00        | Paid        | t                                                   | 11/04/2024                            | Online Application           |     | Multiple Conveyances | Multiple Conveyances                               |              | 1614              | Print<br>Invoice |                              |
| INV-002293                                                                                                    | Annual Operating<br>Certificate Fee                  | 144.70      | 0.00        | Paid        | t                                                   | 10/23/2024                            | Online Application           |     | 200183               | WEST BUILDING 456 EAST<br>STE # 5, PUYALLUP, WA 98 | WEST AVENUE  | 1586              | Print<br>Invoice |                              |
| INV-002292                                                                                                    | Annual Operating<br>Certificate Fee                  | 144.70      | 144.70      | Unp         | baid                                                | 10/23/2024                            | Online Application           |     |                      |                                                    |              |                   | Print<br>Invoice | □.                           |
| Selected Balance Due                                                                                                    | \$0.00                                               |             |             |             |                                                     |                                       |                              |     |                      |                                                    |              |                   |                  |                              |
|                                                                                                    |                                                      |             |             |             |                                                     |                                       |                              | -   |                      |                                                    |              |                   |                  |                              |
|                                                                                                    |                                                      |             |             | _           |                                                     |                                       |                              |     |                      |                                                    |              |                   |                  |                              |
| PrintInvoice_WACN                                                                                                    | is                                                   |             |             |             |                                                     | 1 10 1                                |                              | ^   |                      |                                                    |              |                   |                  | 🔶 🗄 🕴                        |
|                                                                                                    |                                                      |             | <b>₽</b>    |             |                                                     |                                       |                              |     |                      |                                                    |              |                   |                  |                              |
|                                                                                                    | Washington State Department of<br>Labor & Industries |             |             |             |                                                     |                                       |                              |     |                      |                                                    |              |                   |                  |                              |
|                                                                                                    |                                                      |             |             |             |                                                     |                                       | Invoice                      |     |                      |                                                    |              |                   |                  |                              |
| 1223/2024<br>MANSTERS NC.<br>PO BOX 14<br>ENUMCUAW, VA 96022<br>PremtCentation # 40075, 106402<br>Conveyance #.<br>Bits Loadon:<br>Dear HERMAM MUNRTER.<br>Invoice Estatis<br>Invoice Estatis |                                                      |             |             |             |                                                     |                                       |                              |     |                      |                                                    |              |                   |                  |                              |
|                                                                                                    |                                                      |             |             | Reven       | ue Type:                                            | Annual Op                             | perating Certificate Renewal | Fee | e                    |                                                    |              |                   |                  |                              |
|                                                                                                    |                                                      |             |             | Invoice     | е Туре:                                             | Regular                               |                              |     |                      |                                                    |              |                   |                  |                              |

The **Manage Invoice** screen will appear again. You can follow the same process to print an invoice with an unpaid balance.

- You can pay a balance online once an invoice is available.
- You can also print the invoice and send your payment by mail or pay in person at an L&I customer service location.

**NOTE**: Write down your invoice number if you'd like to use it to find a specific receipt.

### **Printing receipts**

- **1.** Log into the portal.
- **2.** The Home Page will appear. Select **Print Receipt** from the "WHAT DO YOU WANT TO DO" menu at the bottom left.

| Washington State Department of<br>Labor & Industries                                                                                                    |                                        |
|----------------------------------------------------------------------------------------------------|----------------------------------------|
|                                                                                                    | Welcome HERMAN MUNSTER   Home   Logout |
|                                                                                                    | Home                                   |
| Contact Information           Name: MUMSTERS INC.           PO BOX 14,           ENLMCLAW, WA 98022           Phone #1: S55:333-3333           Ermail: MULDINGONNER@INI.WA,           GOV | WELCOME TO YOUR HOME PAGE!             |
| WHAT DO YOU WANT TO DO?<br>View Pending Application(s)                                                                                                    |                                        |
| Renew Permits                                                                                                    |                                        |
| Conveyance Assignment                                                                                                    |                                        |
| Apply for Annual Operating Certificate                                                                                                    |                                        |
| Print Receipt                                                                                                    |                                        |
| Submit POC                                                                                                    |                                        |
| Manage Invoices                                                                                                    |                                        |
| Manage My Permit                                                                                                    |                                        |
| Update Profile                                                                                                    |                                        |
| Conveyance Lookup Tool                                                                                                    |                                        |
| Manage User                                                                                                    |                                        |

**3.** Below the **Print Receipt** header, select the **Print** link in the far right column for the receipt you want to print.

| Wekome PAOARALANI NAIPO   Home   L                                                                                                    |               |                    |          |            |                            |  |  |  |  |  |  |  |
|----------------------------------------------------------------------------------------------------|---------------|--------------------|----------|------------|----------------------------|--|--|--|--|--|--|--|
|                                                                                                    | Print Receipt |                    |          |            |                            |  |  |  |  |  |  |  |
| Fields marked with asterisk (*) are req                                                                                                    |               |                    |          |            |                            |  |  |  |  |  |  |  |
| Entity Information                                                                                                    |               |                    |          |            | Return To Home             |  |  |  |  |  |  |  |
| Kning Andreas         Malling Address           Hane         123 MAN STRET           TUMWATER, NA, 9501         BULDROWNERS, BULN, NA, GOV |               |                    |          |            |                            |  |  |  |  |  |  |  |
| Print Receipts                                                                                                    |               |                    |          |            | Export                     |  |  |  |  |  |  |  |
| Receipt # 🗮                                                                                                    | Receipt Date  | Payment Mode       | Amount = | Invoice #  | Print                      |  |  |  |  |  |  |  |
| 107018045                                                                                                    | 02/01/2025    | Online E-Check/ACH | 114.10   | INV-394569 | Print                      |  |  |  |  |  |  |  |
| 107018045                                                                                                    | 02/01/2025    | Online E-Check/ACH | 100.00   | INV-394411 | Print                      |  |  |  |  |  |  |  |
| 107018044                                                                                                    | 02/01/2025    | Credit Card        | 100.00   | INV-394584 | Print                      |  |  |  |  |  |  |  |
| 107018043                                                                                                    | 02/01/2025    | Credit Card        | 20.00    | INV-394585 | Print                      |  |  |  |  |  |  |  |
| 107018042                                                                                                    | 02/01/2025    | Online E-Check/ACH | 1820.70  | INV-394586 | Print                      |  |  |  |  |  |  |  |
| 129544                                                                                                    | 01/16/2025    | Online E-Check/ACH | 318.60   | INV-394315 | Print                      |  |  |  |  |  |  |  |
|                                                                                                    |               |                    |          | 1 to       | 6 of 6 K < Page 1 of 1 > > |  |  |  |  |  |  |  |

**4.** Once the receipt has downloaded a pop up will appear. Select the download you would like to print.

| ← → ♂ @ 🛱 allowalni-ustathent.com/ALGW | EB/PrintReceipt?txessionid=Intithzpsmbeugc5:<br>ALS - Online Licens G CMS BUGS - All - B | Bripweighti3<br>🎯 ALIS SSO SAW SAML 🔮 FCPreprod 🥳                                   | NOTE: The receipt<br>screen. Select w<br>dow | will go to your downloads at the<br>hat you wish to print from the p<br>wnloads available to print. | e top of the<br>op up of | Recent downloa                            | d history (         | ( a) ( b) ( b |
|----------------------------------------|------------------------------------------------------------------------------------------|-------------------------------------------------------------------------------------|----------------------------------------------|----------------------------------------------------------------------------------------------------|--------------------------|-------------------------------------------|---------------------|----------------------------------------------------------------------------------------------------|
|                                        | Print Receipt                                                                            |                                                                                     |                                              |                                                                                                    |                          |                                           |                     |                                                                                                    |
|                                        |                                                                                          |                                                                                     |                                              |                                                                                                    | 0                        | PaymentReco<br>(11).pdf<br>16.1 K8 - Done | sipt_PaymentReceipt | ired.<br>Home                                                                                                    |
| Name<br>MUNSTERS INC                   | אַן<br>גע<br>נו                                                                          | alling Address<br>234 MAIN STREET<br>JMWATER, WA, 98501<br>JILDINGOWNERRIANI.WA.GOV |                                              |                                                                                                    |                          | Full download histo                       | ry (                | 2                                                                                                    |
| Print Receipts                         |                                                                                          | -                                                                                   | _                                            |                                                                                                    | _                        | _                                         | ۹                   | Export                                                                                                    |
| Receipt #                              | ■ Receipt Date                                                                           | Payment Mode                                                                        | =                                            | Amount =                                                                                            | Invoice #                | =                                         | Print               |                                                                                                    |
| 107018045                              | 02/01/2025                                                                               | Online E-Check/ACH                                                                  |                                              | 114.10                                                                                              | INV-394569               |                                           | Print               |                                                                                                    |
| 107018045                              | 02/01/2025                                                                               | Online E-Check/ACH                                                                  |                                              | 100.00                                                                                              | INV-394411               |                                           | Print               |                                                                                                    |
| 107018044                              | 02/01/2025                                                                               | Credit Card                                                                         |                                              | 100.00                                                                                              | INV-394584               |                                           | Print               |                                                                                                    |
| 107018043                              | 02/01/2025                                                                               | Credit Card                                                                         |                                              | 20.00                                                                                               | INV-394585               |                                           | Print               |                                                                                                    |
| 107018042                              | 02/01/2025                                                                               | Online E-Check/ACH                                                                  |                                              | 1820.70                                                                                             | INV-394586               |                                           | Print               |                                                                                                    |

**5.** Print the document as normally done on your computer.

#### Printing permits and Annual Operating Certificates

- **1.** Log in to the Portal.
- **2.** The Home Page will appear. Select **Manage My Permit** from the "WHAT DO YOU WANT TO DO" menu at the bottom left.

| Washington State Department<br>Labor & Industrie                                                                                                    | of<br>PS                               |
|----------------------------------------------------------------------------------------------------|----------------------------------------|
|                                                                                                    | Welcome HERMAN MUNSTER   Home   Logout |
|                                                                                                    | Home                                   |
| Contact Information Name: MUNSTERS INC. PO BOX 44. ENUMCLAW, WA 98022 Phone #: 555-333-3333 Email: BUILDINGOWNER.@LNI.WA. GOV WHAT DO YOU WANT TO DO? View Pending Application(s)              | WELCOME TO YOUR HOME PAGE!             |
| Conveyance Assignment Conveyance Assignment Apply for Annual Operating Certificate Print Receipt Submit POC Manage Involces Manage My Permit Update Profile Conveyance Lookup Tool Manage User |                                        |

**3.** For the permit you chose, select the **Print** link from the column on the far right.

**NOTE**: You may only print active permits or operating certificates. You may need to scroll down to find the permit you want to print.

| Welcome HERMAN MUNSTER   Home   Logout                                                                                                |            |                |                |                                            |                              |                      |                                                                |        |  |  |  |
|----------------------------------------------------------------------------------------------------|------------|----------------|----------------|--------------------------------------------|------------------------------|----------------------|----------------------------------------------------------------|--------|--|--|--|
| Manage My Permit                                                                                                    |            |                |                |                                            |                              |                      |                                                                |        |  |  |  |
| Fields marked with asterisk (*) are required.                                                                                         |            |                |                |                                            |                              |                      |                                                                |        |  |  |  |
| Entity Information                                                                                                    | _          | _              | _              |                                            |                              | _                    |                                                                |        |  |  |  |
| Name         Mailing Address           MUNSTERS INC.         PO 80X 14           ENUMCLAW, WA, 98022         BUUDINGOWNERGLALI,WA.GOV |            |                |                |                                            |                              |                      |                                                                |        |  |  |  |
| Permit Information                                                                                                    | _          | _              | _              |                                            | _                            | _                    | T Remove                                                       | Filter |  |  |  |
| Permit Type                                                                                                    | Permit # ≡ | Conveyance # ≡ | Owner          | Endorsement                                | Permit Status <sup>†</sup> ≡ | Expiration ≡<br>Date | Site Location                                                  | Print  |  |  |  |
| COMMERCIAL CONVEYANCE OPERATING<br>CERTIFICATE                                                                                        | 400006     | 200043         | MUNSTERS INC.  | BELT MAN LIFT                              | Active                       | 01/30/2026           | N/A 123 MAPLE<br>VALLEY RD, MAPLE<br>VALLEY, WA 98038          | Print  |  |  |  |
| COMMERCIAL CONVEYANCE OPERATING<br>CERTIFICATE                                                                                        | 400024     | 200168         | WELLS ST FARMS | LIMITED-USE/LIMITED-<br>APPLICATION (LULA) | Active                       | 02/02/2025           | ADDAMS FAMILY<br>JEWELRY 1 ADDAMS<br>WAY, SEATTLE, WA<br>98109 | Print  |  |  |  |
| COMMERCIAL CONVEYANCE OPERATING<br>CERTIFICATE                                                                                        | 400025     | 200160         | MUNSTERS INC.  | HAND POWERED FREIGHT<br>ELEVATOR           | Active                       | 02/02/2025           | BUILDING J 1<br>ADDAMS DRIVE,<br>SEATTLE, WA 98109             | Print  |  |  |  |

**4.** A pop-up will appear when the PDF is downloaded.

| 器   ① CMSWei ② CMS BUCS - AII - B ③ RC         | 2 Backlog & ALIS<br>Washington St<br>Labor & | - Online Licens ③ I<br>late Department of<br>Industries | FCPreprod 🔇 RC2 One No | te 🚯 Sharepoint CMS 🔮 ITSM 🔗 LSSYI         | 8 Share 🔇 LV8R Pre;       | CMS_Licens<br>1072024090<br>223 KB • Done | e_Certificate_CCC 🗅 (<br>714.PDF 🔨                             | Bookmark           |
|------------------------------------------------|----------------------------------------------|---------------------------------------------------------|------------------------|--------------------------------------------|---------------------------|-------------------------------------------|----------------------------------------------------------------|--------------------|
|                                                |                                              |                                                         |                        |                                            | We                        | lcome HERMA                               | N MUNSTER   Hom                                                | e   Logout         |
|                                                | _                                            | _                                                       | Manage                 | My Permit                                  | _                         | _                                         | _                                                              |                    |
|                                                |                                              |                                                         |                        |                                            |                           | Fields marked                             | with asterisk (*) are                                          | required.          |
| Entity Information                             |                                              |                                                         |                        |                                            |                           |                                           |                                                                |                    |
| Name                                           |                                              | Mailing                                                 | Address                |                                            |                           |                                           |                                                                |                    |
| MUNSTERS INC.                                  |                                              | PO BOX                                                  | 14                     |                                            |                           |                                           |                                                                |                    |
|                                                |                                              | ENUMCL                                                  | AW, WA, 98022          |                                            |                           |                                           |                                                                |                    |
|                                                |                                              | BUILDIN                                                 | GOWNER@LNI.WA.GO       | V                                          |                           |                                           |                                                                |                    |
| Permit Information                             | _                                            | _                                                       | _                      |                                            | _                         | _                                         | T Remov                                                        | e Filter           |
| Permit Type                                    | Permit # ≡                                   | Conveyance # ≡                                          | Owner                  | Endorsement                                | $Permit\ Status^* \equiv$ | Expiration ≡<br>Date                      | Site Location                                                  | ≡ Print            |
| COMMERCIAL CONVEYANCE OPERATING<br>CERTIFICATE | 400006                                       | 200043                                                  | MUNSTERS INC.          | BELT MAN LIFT                              | Active                    | 01/30/2026                                | N/A 123 MAPLE<br>VALLEY RD, MAPLE<br>VALLEY, WA 98038          | Print              |
| COMMERCIAL CONVEYANCE OPERATING<br>CERTIFICATE | 400024                                       | 200168                                                  | WELLS ST FARMS         | LIMITED-USE/LIMITED-<br>APPLICATION (LULA) | Active                    | 02/02/2025                                | ADDAMS FAMILY<br>JEWELRY 1 ADDAMS<br>WAY, SEATTLE, WA<br>98109 | <sup>5</sup> Print |

5. Print the document as normally performed on your computer.

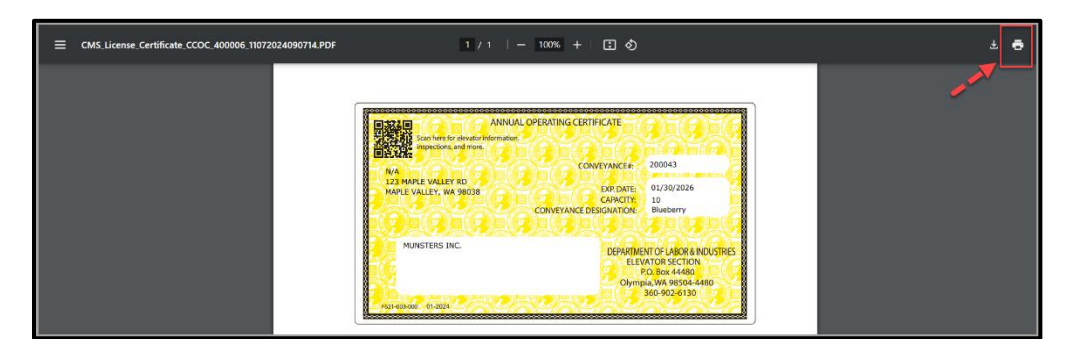